检索证明委托流程

2020年1月1日起,图书馆检索证明委托需通过委托系统提交,校内师生提交检索证明委托,需通过图书馆检索证明委托系统进行提交,不再接受检索证明邮件委托。

委托路径:图书馆主页---读者服务---检索证明---校内用户在线委托入口。

## 委托网址: <u>https://it6.scau.edu.cn/</u>

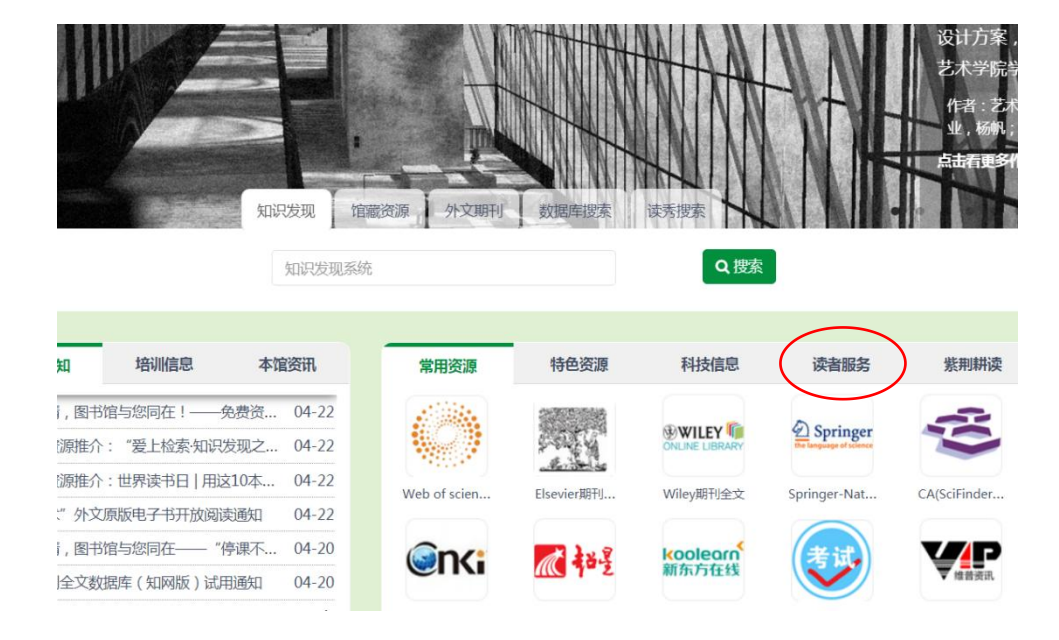

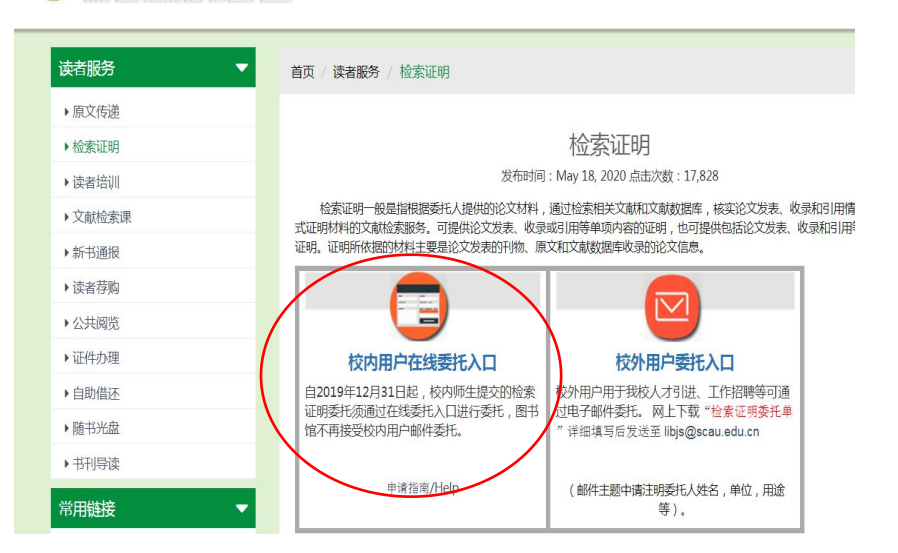

· 莽者落葉大學國告節 首页 我的图书馆 电子资源,馆徽书刊,本馆概况。党建工作 馆务公开,校外访问

委托流程:

1. 打开委托入口,用学校统一认证账号进行登录。第一次登录需要修改确认个人信息:个人中文名、邮箱、电话等信息。

2. 点击检索证明委托,进行信息录入。

3. 进入委托页面,填写相关信息进行委托。

| 委托人:                       | *姓名:                                                                                                    |
|----------------------------|----------------------------------------------------------------------------------------------------|
| 联系方式:                      | *电话: 135****4065 *邮箱: <b></b>                                                                                                    |
| 论文作者:<br>(检索证明中的名<br>字)    | *姓名:                                                                                                    |
| 作者单位:<br>(如:华南农业大<br>学农学院) | *中本: 输入作者单位,最好具体到学院 英文:                                                                                                    |
| *作者身份:                     | ◎教职工◎学生◎校外读者                                                                                                    |
| 数据库:                       | *收录                                                                                                    |
| 时间范围(选填):                  | 从 2016 至 2020 年                                                                                                    |
| *委托目的:                     | ■职称申报■岗位聘用■研究生奖励■项目申报■学位申请■奖学金■优秀研究生■科研成果奖励申报■其他                                                                                                    |
| *检索论文列表:                   | (包括被查著者已发表的论文中英文篇名、期刊名、年卷期页等;或会议名称、会议时间、会议地点、会议录名称、出版时间、页码等)。<br>"SCI_SSCI_AHCI_CPCI-S,CPCI-SSH"收录必须先在线检索,并且最好用姓名检索,检索不到再手动填写(尽量填全信息,包括标题、刊名、年卷期、页码等信息,EI收录的论文标题请填写英文标题)<br>在线检索入口 对已收录的论文进行检<br>论文信息 |
| 备注:                        |                                                                                                    |

查找收录/引用情况委托单

## 在线检索 请按作者英文名称进行搜索,如:搜索张三 输入zhang s 作者 可按作者名、题名等信息进行检索 作者 标题 标题 作者 来源 DOI × 在线检索 在结果中选择要开证明的文章,勾选,并点 Q long hb 作者 击确定。通一个委托可进行多次检索和添加。 标题 # 作者 来源 1 Micrometer Copper-Zinc Alloy Particles-Reinforced Wood Plastic Yang, FW; Zeng, JH; Long, HB; Xiao, JL; POLYMERS 2020 MAR 12 3 -Composites with High Gloss and Antibacterial Properties for 3D Luo, Y; Gu, J; Zhou, WY; Wei, Y; Dong, Printing XM Long, HB; Wu, ZQ; Dong, QQ; Shen, YT; Zhou, WY; Luo, Y; Zhang, CQ; Dong, XM Effect of polyethylene glycol on mechanical properties of bamboo JOURNAL OF APPLIED fiber-reinforced polylactic acid composites POLYMER SCIENCE 2019 JUL 10 136 26 -Mechanical and biodegradation properties of bamboo fiber-Yang, FW; Long, HB; Xie, BJ; Zhou, WY; JOURNAL OF APPLIED reinforced starch/polypropylene biodegradable composites Luo, Y; Zhang, CQ; Dong, XM POLYMER SCIENCE 2020 MAY 20 137 20 -Mechanical and thermal properties of bamboo fiber reinforced Long, HB; Wu, ZQ; Dong, QQ; Shen, YT; POLYMER ENGINEERING AND polypropylene/polylactic acid composites for 3D printing Zhou, WY; Luo, Y; Zhang, CQ; Dong, XM SCIENCE 2019 MAR 59 E247-E260 关闭 确定

X

Q

## 若是在线检索没有自己的文章,可进行手动添加

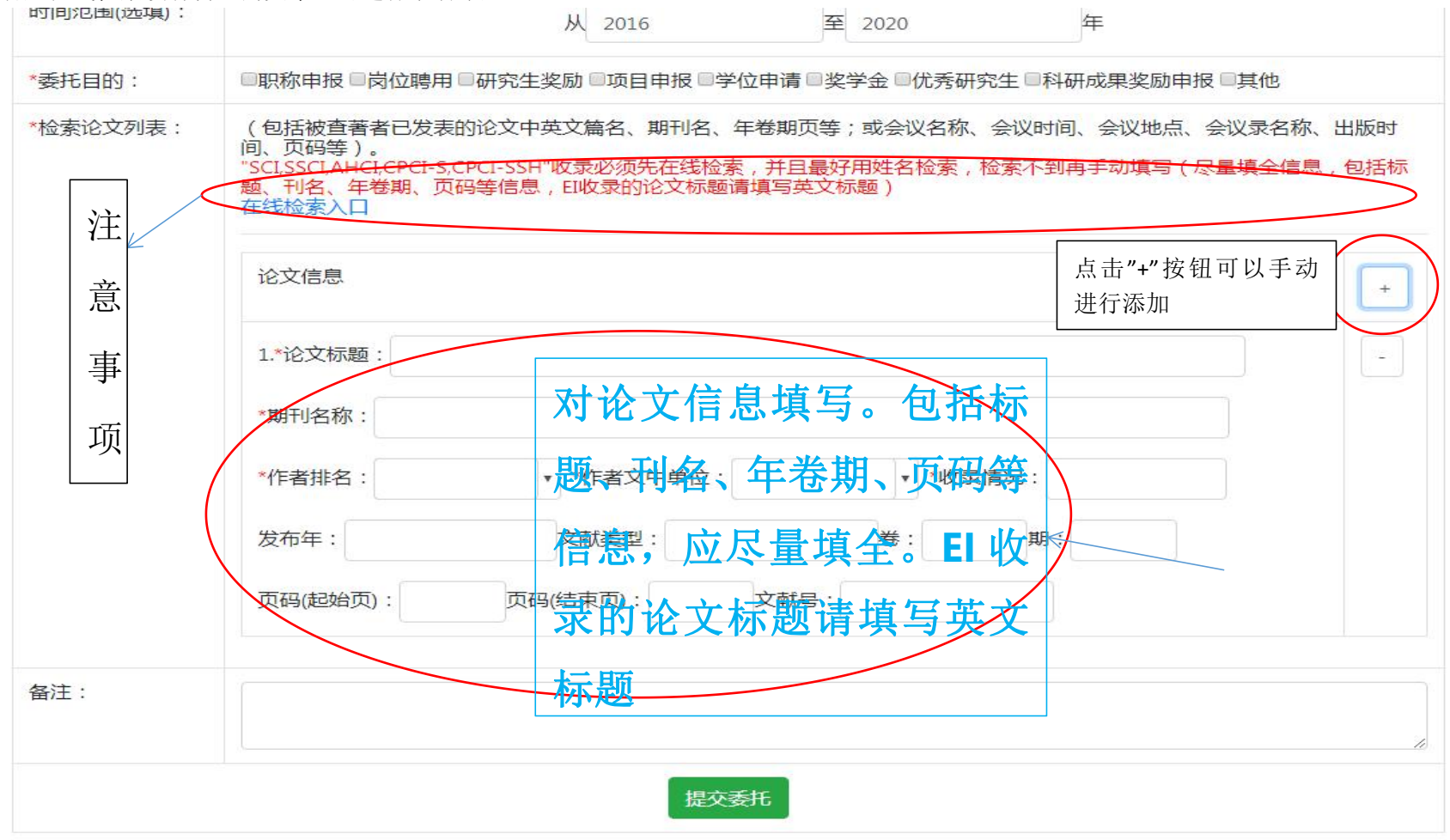